# Мобильное приложение UAZ Connect

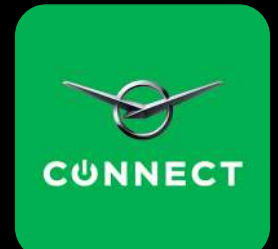

Руководство по эксплуатации мобильного приложения для Android

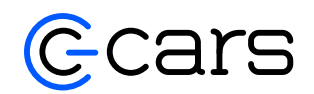

Версия документа 1.35.1

### Оглавление

| 1. | Введение                            |                                                           |  |  |  |  |
|----|-------------------------------------|-----------------------------------------------------------|--|--|--|--|
| 2. | Авто                                | Авторизация                                               |  |  |  |  |
|    | 2.1                                 | Первая авторизация и регистрация4                         |  |  |  |  |
|    | 2.2                                 | Повторная авторизация                                     |  |  |  |  |
|    | 2.3                                 | Восстановление доступа5                                   |  |  |  |  |
| 3. | Подн                                | слючение автомобиля6                                      |  |  |  |  |
| 4. | Фунн                                | Функции приложения                                        |  |  |  |  |
|    | 4.1                                 | Просмотр уровня топлива в баке и напряжения аккумулятора7 |  |  |  |  |
|    | 4.2                                 | Запуск двигателя7                                         |  |  |  |  |
|    | 4.3                                 | Запуск двигателя по расписанию8                           |  |  |  |  |
|    | 4.4                                 | Удаление автозапуска8                                     |  |  |  |  |
|    | 4.5                                 | Просмотр истории поездок и парковок9                      |  |  |  |  |
|    | 4.6                                 | Маршрут9                                                  |  |  |  |  |
|    | 4.7                                 | Местоположение автомобиля10                               |  |  |  |  |
|    | 4.8                                 | Диагностика неисправностей10                              |  |  |  |  |
|    | 4.9                                 | Диагностика по расписанию11                               |  |  |  |  |
|    | 4.10                                | Информация об автомобиле12                                |  |  |  |  |
|    | 4.11                                | Стиль вождения12                                          |  |  |  |  |
|    | 4.12                                | Руководство по эксплуатации автомобиля12                  |  |  |  |  |
| 5. | Дилерские центры                    |                                                           |  |  |  |  |
| 6. | Дополнительно                       |                                                           |  |  |  |  |
|    | 6.1                                 | Профиль пользователя15                                    |  |  |  |  |
|    | 6.2                                 | Настройки уведомлений15                                   |  |  |  |  |
|    | 6.3                                 | Настройки геозон15                                        |  |  |  |  |
|    | 6.4                                 | Страхование16                                             |  |  |  |  |
| 7. | Дополнительные ссылки и материалы17 |                                                           |  |  |  |  |

## 1. Введение

UAZ Connect – это контроль и управление автомобилями для физических лиц и индивидуальных предпринимателей. Запуск двигателя, контроль местоположения автомобиля, получение уведомлений о событиях и многое другое на вашем мобильном телефоне.

Для корректной работы приложения требуется Android 7 и выше.

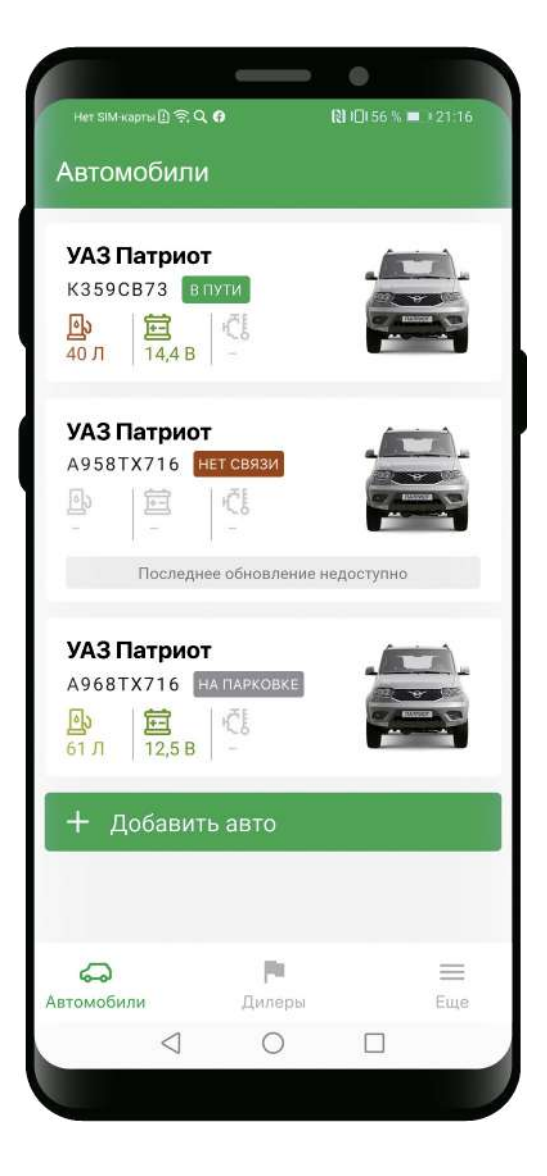

# 2. Авторизация

#### 2.1 Первая авторизация и регистрация

| Номер<br>+7 (                                                                                                    | 2<br>₄₽₽₽₽®≈♀▲              | ł                      | №10152% — 109:34<br>ДЕМОРЕЖИМ | <b>3</b><br>←         |                              | 8 9 6                   |
|----------------------------------------------------------------------------------------------------|-----------------------------|------------------------|-------------------------------|-----------------------|------------------------------|-------------------------|
| Email                                                                                                    | Введите г<br>Проверочный ко | Троверо<br>од отправле | нный код<br>н Вам на E-mail   | Уста<br>Это нужно для | еновите РІМ<br>быстрого вход | I-КОД<br>а в приложение |
| Нажимея внопку «Продолжить». Вы соглашаетесь с<br>Политикой конфиденциальности<br>и Пользовательским соглашением |                             |                        |                               |                       |                              |                         |
| продолжить                                                                                                    | 1                           | 2                      | 3                             | 1                     | 2                            | 3                       |

При первом запуске приложения, введите номер телефона и E-mail для проверки наличия учетной записи в нашем сервисе. Введите проверочный код, который был выслан на указанный ранее E-mail. Далее вам будет предложено установить PIN-код для быстрого входа в приложение при повторном запуске.

#### 2.2 Повторная авторизация

При повторном запуске приложения введите PIN-код установленный ранее. Также для авторизации возможно использовать отпечаток пальца<sup>\*</sup>.

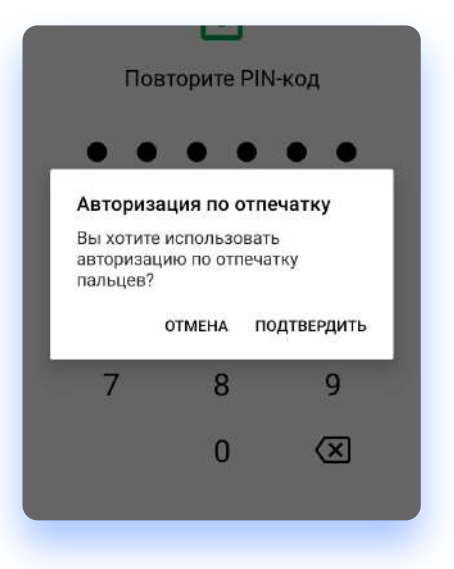

\*Наличие данной функции зависит от модели телефона.

#### 2.3 Восстановление доступа

В случае если вы забыли PIN-код, можно воспользоваться функцией сброса PIN-кода.

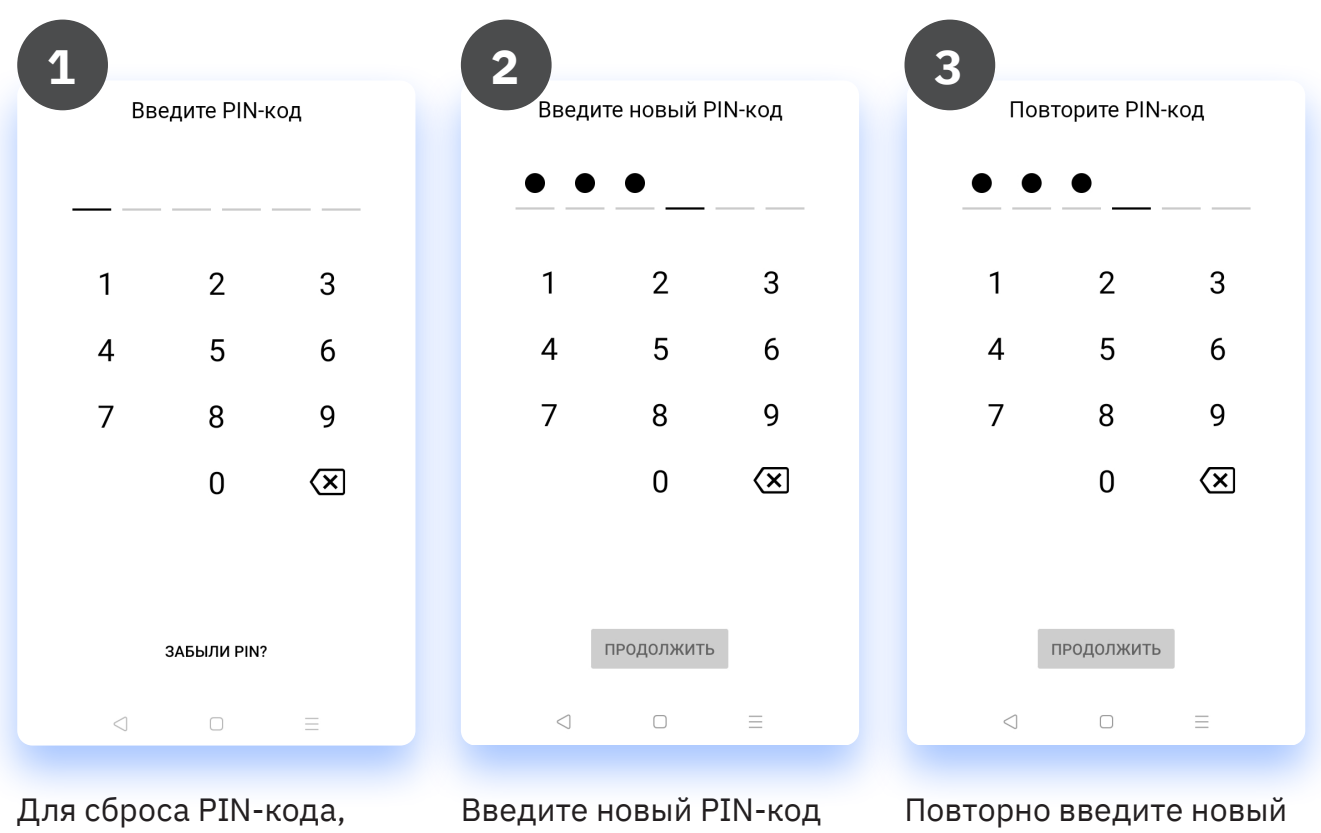

Для сброса PIN-кода, нажмите на кнопку «Забыли PIN?». Введите новый PIN-ко и нажмите кнопку «Продолжить». Повторно введите новый PIN-код и нажмите кнопку «Продолжить».

После успешной авторизации откроется главный экран со списком автомобилей, указанных в вашей учетной записи.

### 3. Подключение автомобиля

В процессе подключения вам необходимо находиться внутри автомобиля.

| 1               | ÑIIŪI56% ■ 1 21:16 |
|-----------------|--------------------|
| + Добавить авто |                    |
|                 |                    |
|                 |                    |
|                 |                    |

На главном экране нажмите кнопку «Добавить Авто».

| необходи<br>для пров | одключения автом<br>мо указать VIN. Эт<br>ерки автомобиля в | обиля вам<br>о необходимо<br>з нашей базе. |
|----------------------|-------------------------------------------------------------|--------------------------------------------|
| VIN                  | 20-                                                         |                                            |
|                      | продолжить                                                  | •                                          |
|                      |                                                             |                                            |
|                      |                                                             |                                            |
|                      |                                                             |                                            |

Мобильное приложение запросит ввод VIN номера, чтобы система могла проверить наличие автомобиля в базе. В случае, если он не обнаружен, обратитесь в сервисный центр, в котором приобретался автомобиль.

3

После обнаружения автомобиля в базе, вам будет предложено подключение в несколько простых шагов.

Для этого следуйте инструкциям на экране:

- 1. Заведите двигатель (положение II).
- 2. Заглушите двигатель (положение 0).
- 3. Повторно заведите двигатель (положение II).

После успешного прохождения всех этапов, вы можете заполнить данные пользователя и автомобиля. После чего нажмите «Начать использовать автомобиль».

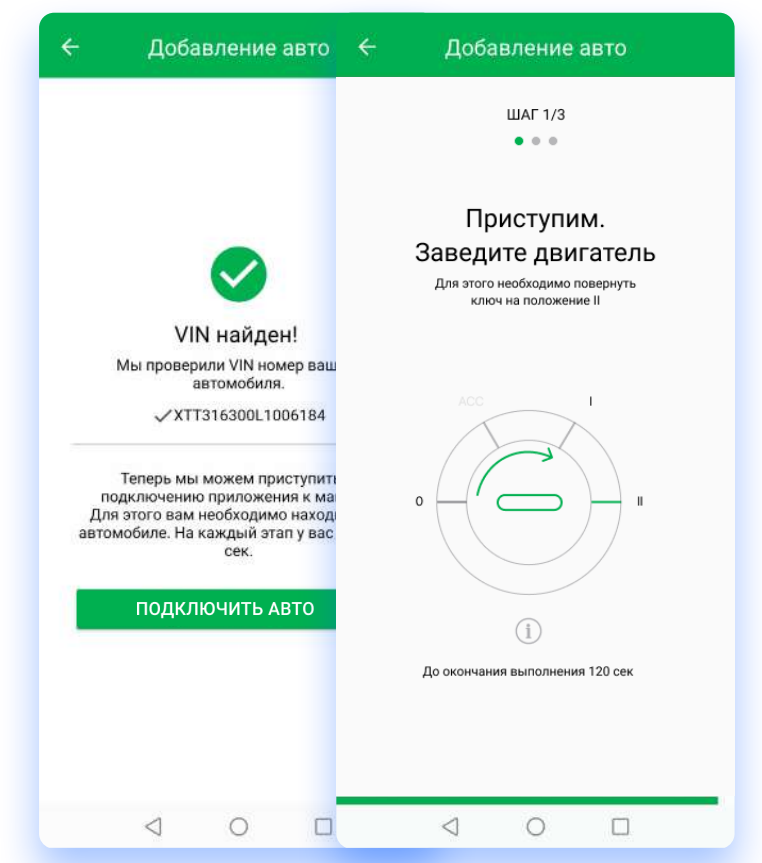

# 4. Функции приложения

#### 4.1 Просмотр уровня топлива в баке и напряжения аккумулятора

При выборе автомобиля, происходит переход в детализированную информацию об автомобиле.

Где отображаются: уровень топлива в баке, уровень напряжения на аккумуляторе, температура двигателя, количество обнаруженных неисправностей, изображение автомобиля, кнопка запуска / остановки двигателя.

### 4.2 Запуск двигателя\*

Для запуска двигателя дистанционно, коробка передач должна стоять в режиме "P" (Parking). Далее вам необходимо нажать и удерживать кнопку «Запуск», до тех пор, пока круглый индикатор процесса полностью не замкнется, после чего произойдет запуск двигателя. Когда двигатель заведен цвет кнопки изменяется на красный, а надпись меняется на «Стоп».

> В случае если двигатель был запущен с ключа, остановка двигателя также осуществляется вручную.

A

\*Для данной функции необходим Модуль автозапуска. Подробнее вы можете узнать у своего дилера. Дистанционный запуск двигателя возможен только на автомобилях с АКПП.

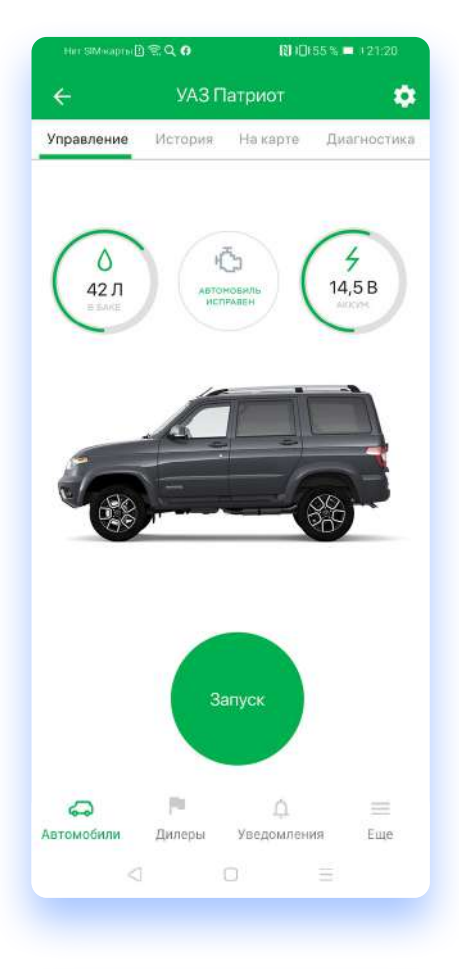

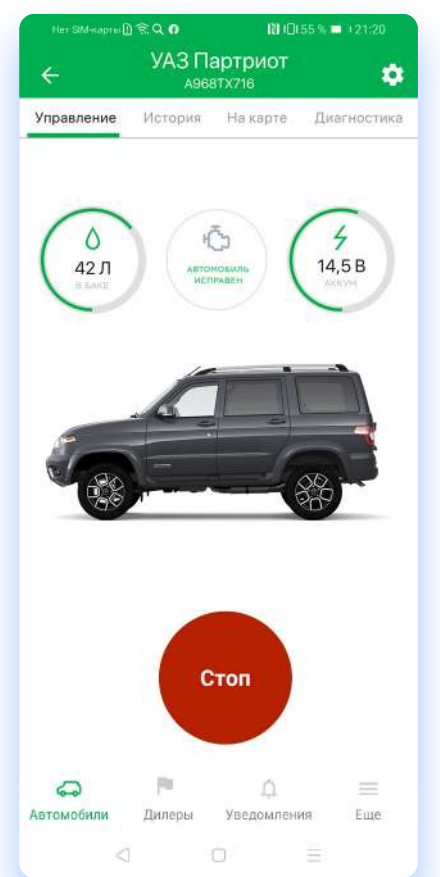

#### 4.3 Запуск двигателя по расписанию

Для установки автоматического запуска двигателя откройте экран настроек автомобиля (нажмите на «Шестеренку» в правом, верхнем углу экрана). Далее переключитесь на вкладку «Автозапуск» и нажмите «Добавить автозапуск».

Откроется окно с выбором времени и дней для автоматического запуска двигателя. Установите необходимое значение и нажмите «Сохранить».

В заданное время автомобиль заведется.

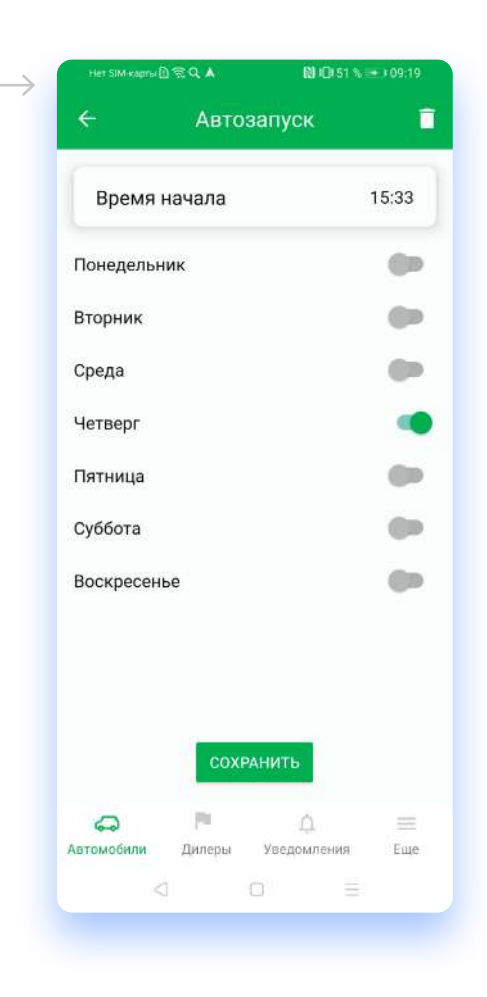

#### 4.4 Удаление автозапуска

Если вы хотите удалить автозапуск, зайдите в настройки автозапуска и в правом верхнем углу, нажмите на «Корзину».

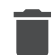

# 4.5 Просмотр истории поездок и парковок

Для просмотра истории поездок перейдите в раздел «История» в верхнем меню.

Вам отобразится список маршрутов и остановок автомобиля по дням.

В списке на карточке маршрута (вкладка «Главное») отображаются:

- Карта с отображением маршрута.
- Время в пути.
- Пробег.
- Расход топлива.
- Стиль вождения.

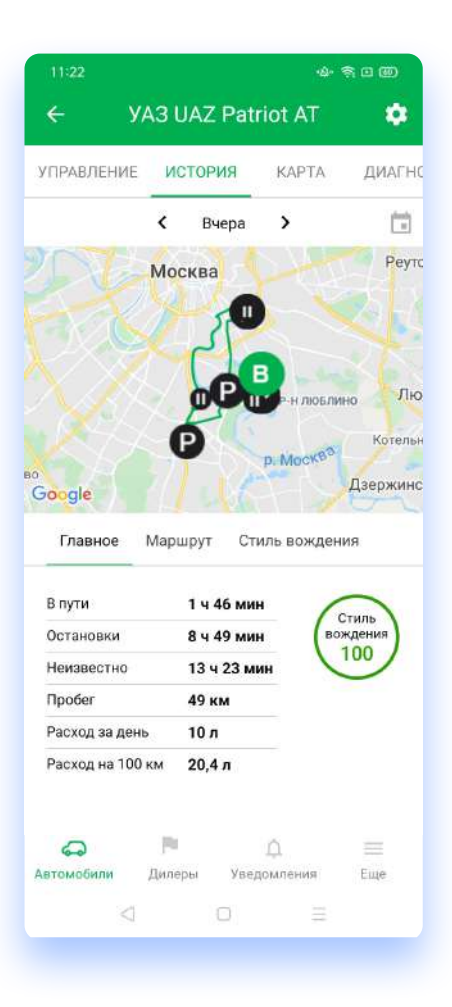

#### 4.6 Маршрут

Перейдите на вкладку «Маршрут» в разделе «История», на экране отобразится детализированная информация о маршруте за выбранный день:

- Диапазоны времени, в котором происходило движение.
- Точка начала.
- Точка завершения.
- Адреса остановок.
- Карта с отображением маршрута.
- Список событий за выбранный день.

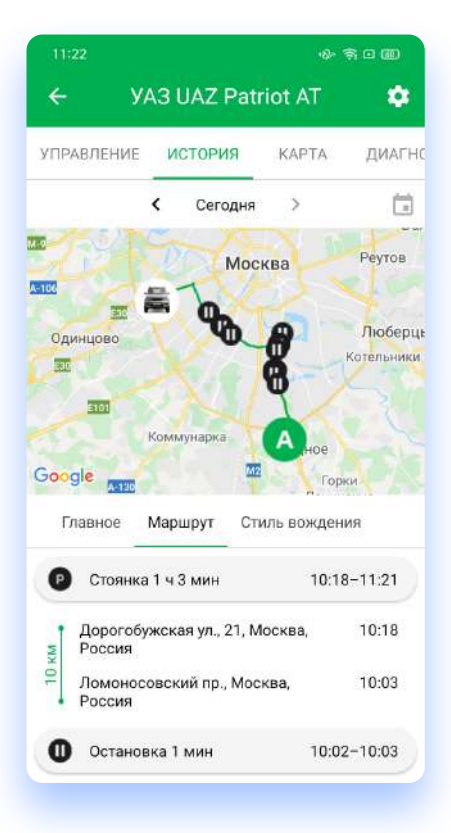

#### 4.7 Местоположение автомобиля

Для определения местоположения автомобиля перейдите в раздел «Карта» в верхнем меню.

Помимо местоположения автомобиля на экране отображается текущая скорость.

#### 4.8 Диагностика неисправностей

Для диагностирования неисправностей, перейдите в раздел «Диагностика» в верхнем меню. При первом входе список отчетов будет пуст.

Нажмите на кнопку «Начать диагностику», в течение некоторого времени будет формироваться отчет. После формирования, на отчете появиться пометка «Завершено», справа будет отображаться количество неисправностей (DTC).

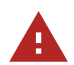

Для запуска диагностики двигатель автомобиля должен быть заведен, и статус автомобиля в основном списке не должен быть «Нет связи»

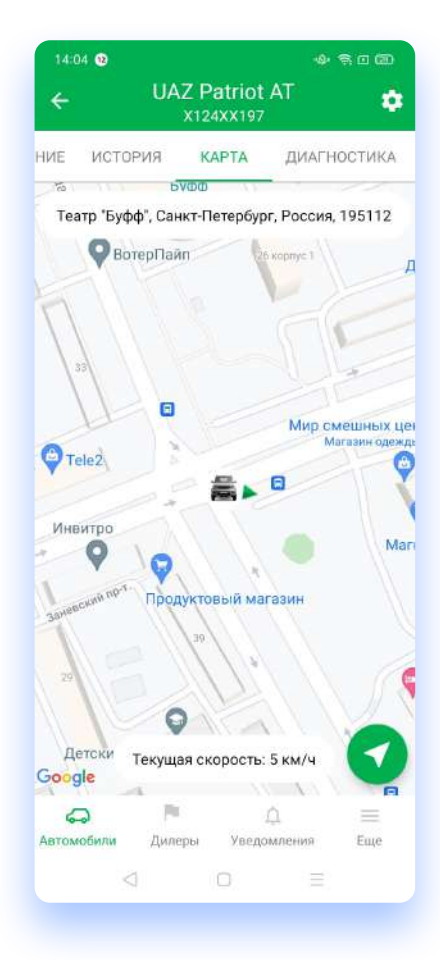

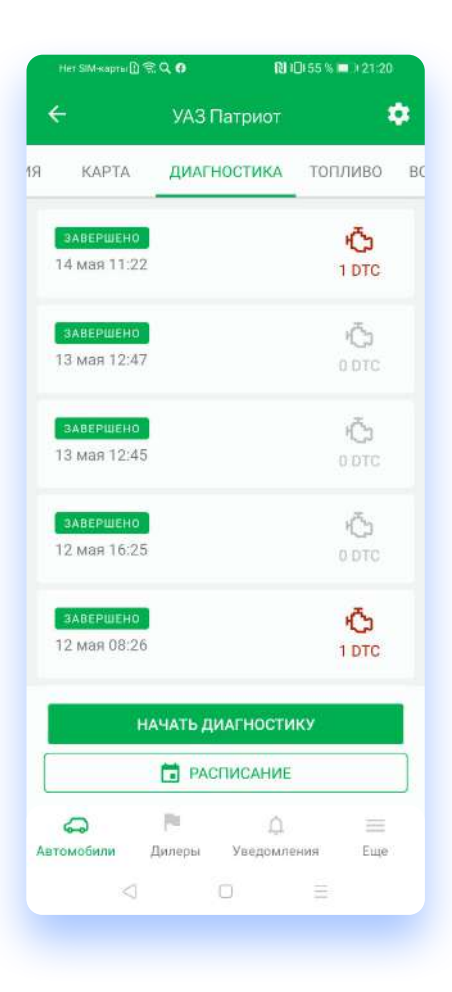

После формирования, отчет появится в списке. При нажатии на отчет откроется полная информация об обнаруженных неисправностях.

Отчет содержит:

- Дату и время запроса.
- Общее кол-во неисправностей.
- Ниже идет детализированная информация.
  - Раздел неисправностей.
  - Код ошибки.
  - Расшифровка ошибки.

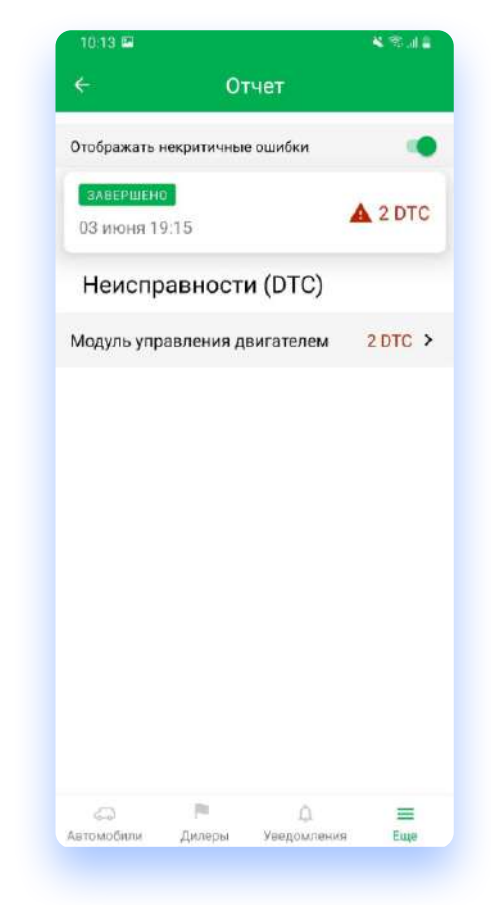

#### 4.9 Диагностика по расписанию

В разделе «Диагностика» нажмите на кнопку «Расписание», выберите время и дни для автоматического запуска диагностики, далее нажмите на кнопку «Сохранить».

В заданный момент произойдет формирование отчета по диагностике, который вы сможете посмотреть позже на основном экране раздела «Диагностика».

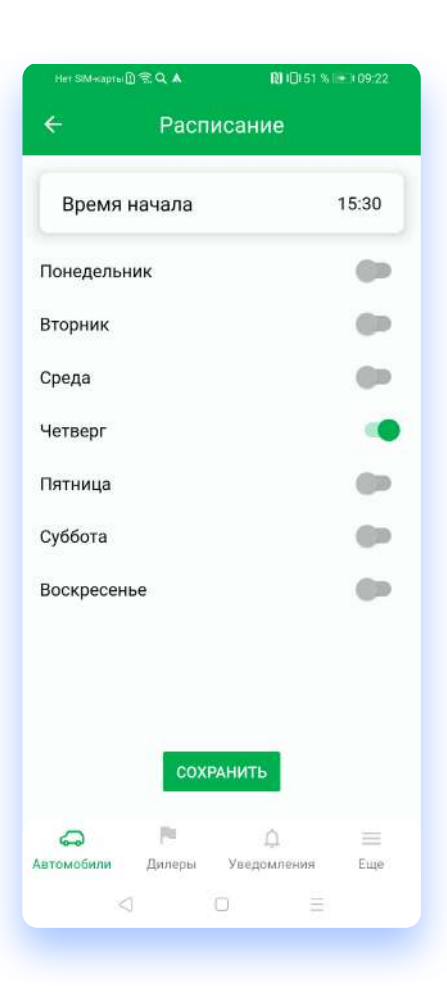

### 4.10 Информация об автомобиле

Нажмите на «Шестеренку» в правом, верхнем углу экрана. Откроется информация по автомобилю. Которая содержит:

- Производитель.
- Модель.
- VIN автомобиля.
- Пробег.
- Дата активации.
- Гос. номер.
- Номер свидетельства о регистрации.

#### 4.11 Стиль вождения

Перейдите в раздел «Вождение» в верхнем меню. На экране отобразятся баллы за определенные периоды времени:

- Сегодня.
- Вчера.
- За неделю.
- За месяц.

Баллы показывают насколько эффективно и безопасно вы водите автомобиль. Баллы рассчитываются на основе 5 параметров.

#### 4.12 Руководство по эксплуатации автомобиля

Перейдите в раздел «Руководство по эксплуатации» в верхнем меню. На экране отобразится официальное руководство по эксплуатации автомобиля.

| ÷                              | Наст       | гройки      |     |
|--------------------------------|------------|-------------|-----|
| ИНФО                           | АВТОЗАПУ   | /ск         |     |
| Производи<br>UAZ               | птель      |             |     |
| <b>Модель</b><br>UAZ Patriot   |            |             |     |
| VIN<br>XTT3163001              | L3204S8F   |             |     |
| Источник I<br>GPS              | пробега    |             |     |
| Фактическ<br>3484 км           | ое значен  | ие одометра |     |
| <b>Дата акти</b><br>05.08.2019 | зации      |             |     |
| Гос. номер<br>F359MS           | Ì          |             | 1   |
| Свидетель<br>n/a               | ство о рег | истрации    | /   |
|                                | Удалить    | автомобиль  |     |
| 9                              | pa -       | A           | =   |
| Автомобили                     | Дилеры     | Уведомления | Еще |

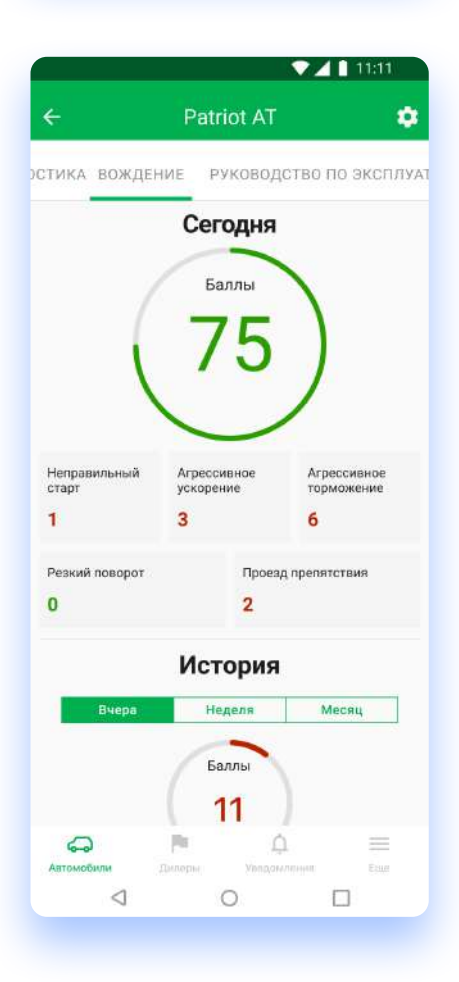

# 5. Дилерские центры

Перейдите в раздел «Дилеры» в нижнем меню, по умолчанию на экране отобразится список ближайших к вам дилеров (для этого в настройках телефона, необходимо разрешить приложению отслеживать ваше местоположение).

Вы можете выбрать вид отображения: списком, либо на карте.

При нажатии на дилера, вам будет доступна подробная информация

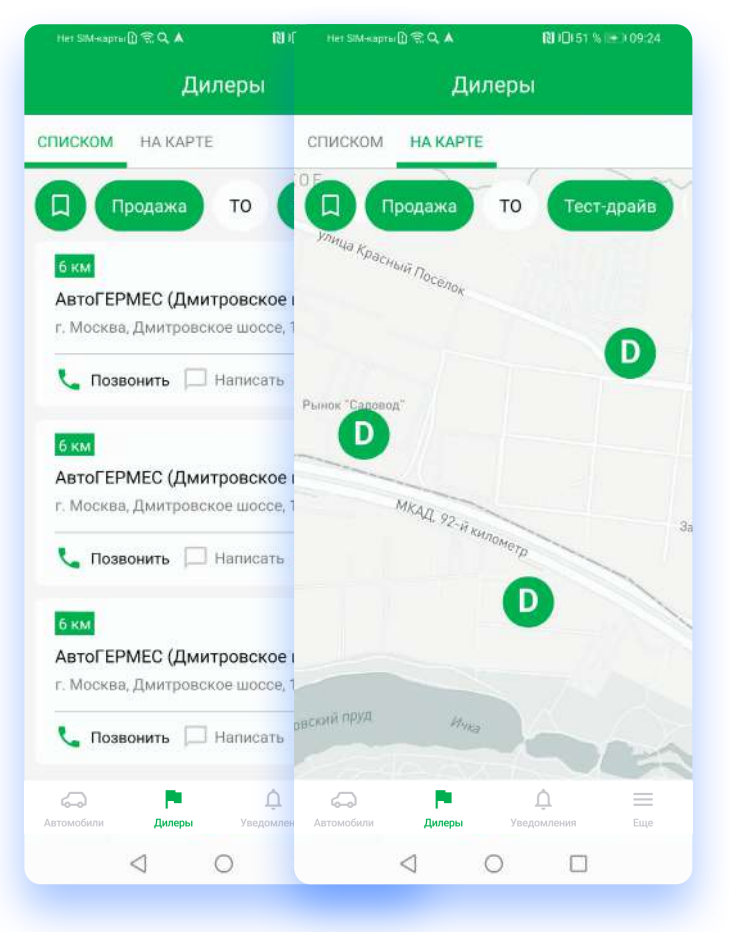

# 6. Дополнительно

### 6.1 Профиль пользователя

Перейдите в раздел «Еще» в нижнем меню, далее перейдите в раздел «Профиль». На экране тобразится информация с данными вашего пользовательского профиля.

В нижней части раздела «Профиль», находятся кнопки:

- «Смена PIN-кода». Запускает процесс изменения PIN-кода, для этого необходимо указать сначала текущий PIN-код и потом новый. По завершению, при входе будет использоваться новый PIN-код.
- «Выйти». Производит выход из учетной записи. Для дальнейшего использования приложения, необходимо будет заново авторизоваться.

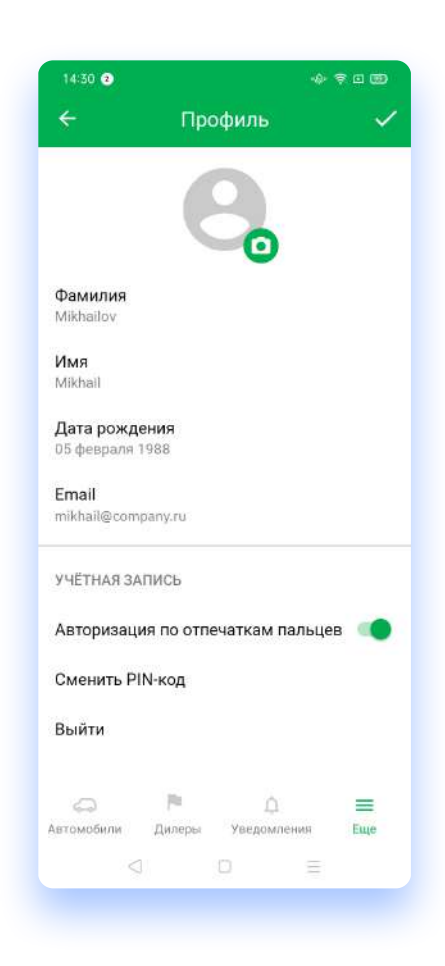

### 6.2 Настройки уведомлений

Нажмите на вкладку «Еще» в нижнем меню, далее перейдите в раздел «Уведомления». На экране отобразится список уведомлений которые могут применяться к данному автомобилю.

В этом разделе вы выбираете и настраиваете PUSH-уведомления которые будут приходить на ваш телефон.

Основные группы:

- Связь (потеря связи со спутниками, потеря связи с TCU).
- Передвижение (превышение скоростного режима, геозоны).
- Двигатель (запуск двигателя с ключа, запуск двигателя удаленно).

#### ۵ CB93F Потеря связи со спутниками Потеря связи с TCU ПЕРЕДВИЖЕНИЕ Превышение скоростного Выкл режима Геозона ЛВИГАТЕЛЬ Запуск двигателя с ключа Запуск двигателя удаленно 10 ≡ 6 Ĺ.

### 6.3 Настройки геозон

В разделе «Уведомления» выберите «Геозоны», откроется режим создания и настройки геозон.

При первом входе будут отображаться подсказки для создания геозоны. Для создания геозоны, пальцем обведите необходимую область на карте (линии не должны пересекаться).

После этого вам будет предложено задать имя геозоне и указать параметры при которых будут приходить уведомления. Нажмите «Сохранить» и в случае входа или выхода из геозоны, вам придет уведомление.

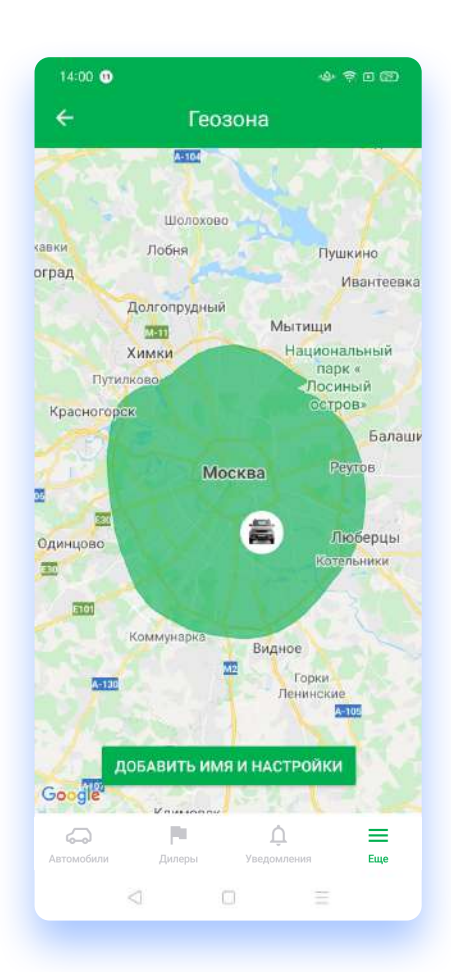

### 6.5 Страхование

В разделе «Услуги» вы можете приобрести электронное ОСАГО и Умное поминутное КАСКО от СК Ренессанс.

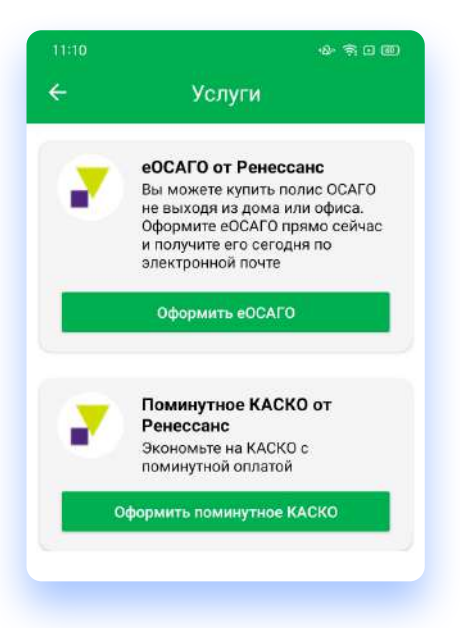

### 7. Дополнительные ссылки и материалы

Cайт компании C-Cars www.squadron.app Служба поддержки C-Cars support@c-cars.tech

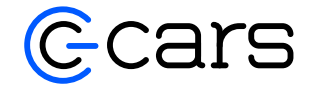